## How to login into Parking Permit Purchase System

## For customers without MacID

To login into your parking account please follow this link https://eparking.mcmaster.ca

Since you don't have MacID please follow these steps to retrieve your password.

- 1. Click on "Login" at the top right corner.
- 2. System defaults to McMaster authentication so please click on "Email Authentication".
- 3. Since you never had your password set click on "forgot password" link to obtain your new password.
- 4. In the pop up window enter your existing email (same email where you received this letter) and click on "Reset password".
- 5. In few minutes you will receive email from parking email.
- 6. Click on the link in the body of the email.
- 7. Enter your new password two times and click on "Reset Password".
- 8. You will receive message that the password was successfully set.
- 9. Now you will end up on log in screen again. Please click on "Email Authentication" and enter your email and password.
- 10. After you log in you will end up on account page which will show you wait list entry.

See images below to assist you with steps above.

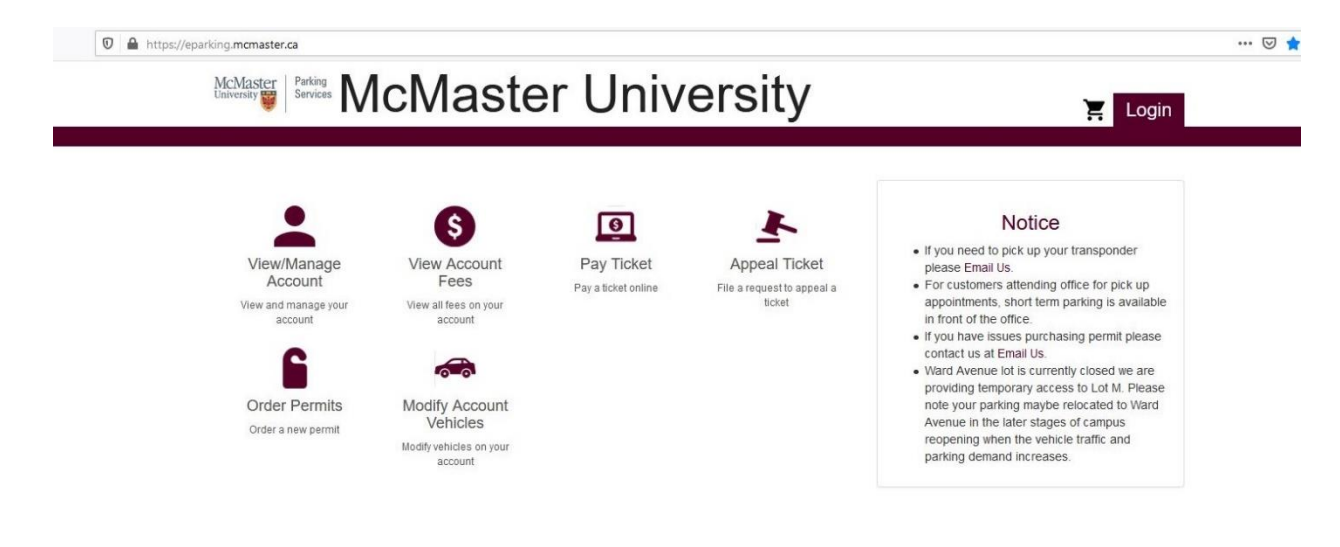

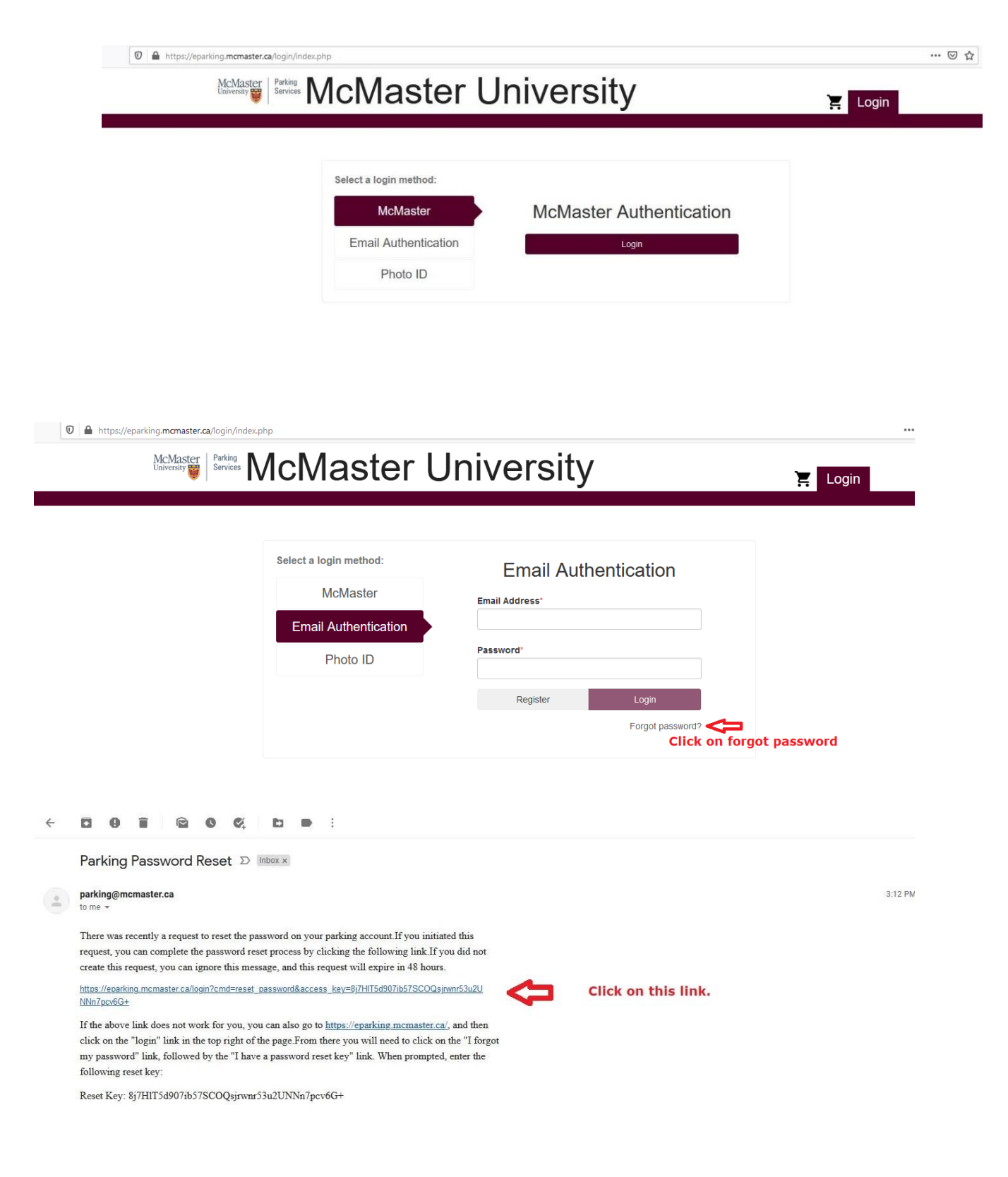

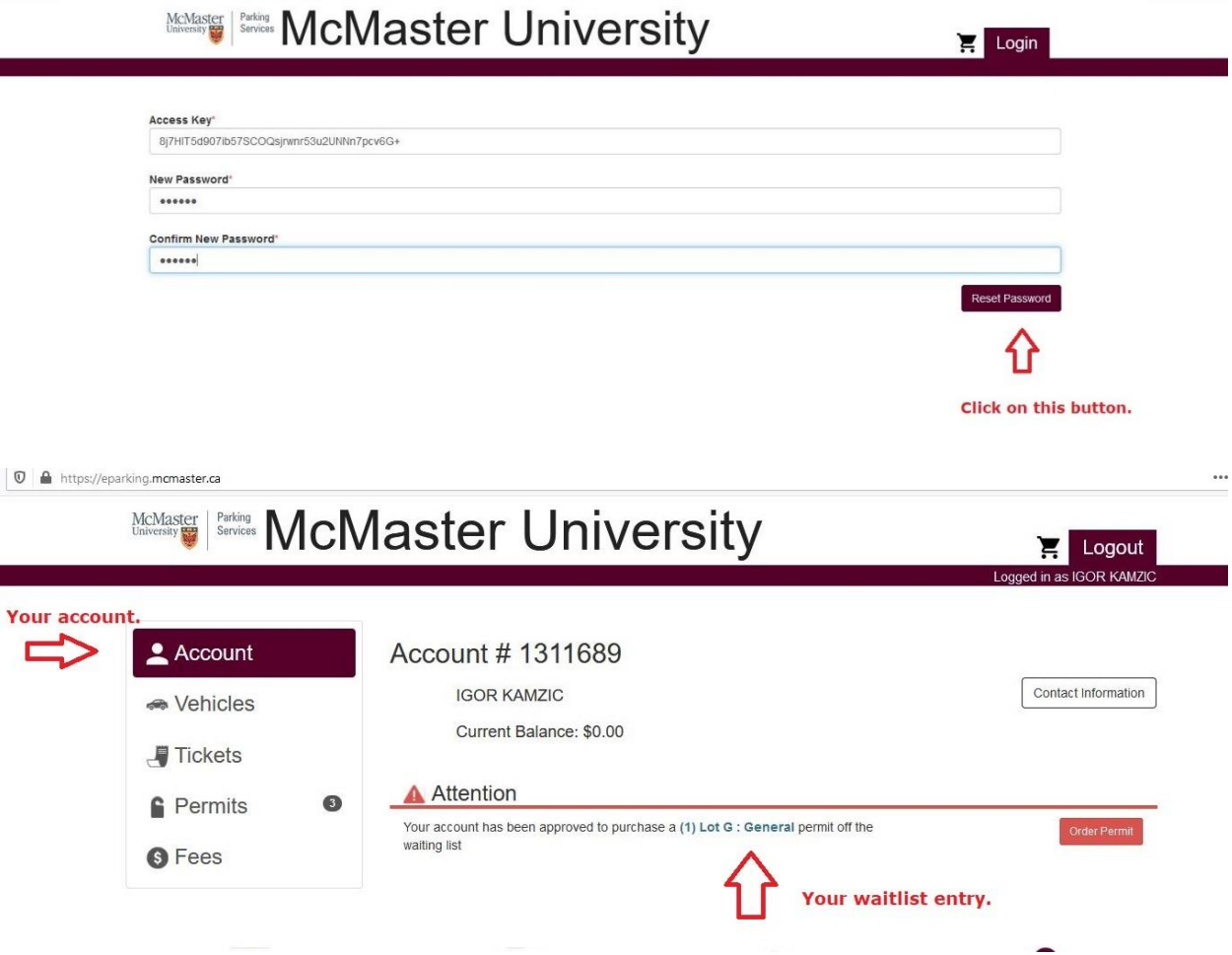

🛛 🗋 🗝 https://eparking.mcmaster.ca/login/?cmd=reset\_password&access\_key=8j7HIT5d907ib57SCOQsjrwnr53u2UNNn7pcv6G+